myHelp Website:

Quick Reference Card – Business Objects Infoview Track Data Changes

**Process:** Business Objects (BOBJ) Web Intelligence can be used to display a report. Reports can contain data from databases, such as Business Warehouse, Oracle, GRADS, Remedy, etc. Reports can contain data tables, graphs, charts, and sub-reports. The following steps will show you the basics of tracking data changes in a report.

**Note:** For details on other BOBJ processes, please review the BOBJ Reporting QRCs or course manuals on the *myHelp* web site.

Role: Authorized Users

Frequency: When needed

| Setting Reference Data                                                      |                                                                                                    |  |  |  |  |
|-----------------------------------------------------------------------------|----------------------------------------------------------------------------------------------------|--|--|--|--|
| To turn on data tracking, click <b>Track</b>                                | Log Out   About   Help                                                                                                    |  |  |  |  |
| Choose <b>Use the current data as</b><br>reference data                     | Activate Data Tracking  Activate Data Tracking  Auto-update the reference data for data tracking  Auto-update the reference data with each data refresh  Use the current data as reference data (data on April 14, 2009 2:56:47 PM GMT-04:00))  You need to refresh the document to see changed data.  Refresh now                                                                                                    |  |  |  |  |
| To refresh the data when you accept your settings, click <b>Refresh Now</b> | Vew need to refresh the document         Image: Constraint of the second second secon |  |  |  |  |
| Click <b>OK</b>                                                             | More Information Use this dialog box to set the reference data for data tracking.      OK Cancel                                                                                                    |  |  |  |  |

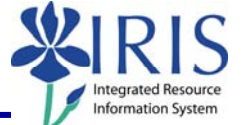

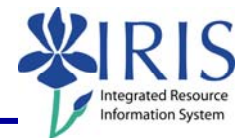

#### Displaying Data Changes

**Note:** If you have chosen to refresh the data immediately and there are prompts set on your report, the **Prompt** window will display. Make any changes needed to the values, and then click on **Run Query** to run the report.

| ~   | Busness Arca From (extension) this tifter will be genored because no value has been selected<br>Busness Arca From (extension) that there will be genored because no value has been selected.<br>Commitment item From (optional) This filter will be ignored because no value has been selected.<br>Company Code (Required) From University of Kentucky |
|-----|----------------------------------------------------------------------------------------------------|
| Tor | re your search pattern here                                                                                                    |
|     |                                                                                                    |

**Note:** If no changes are made to the variables, the report will most likely be the same as it was before tracking was activated, i.e. no tracking will be evident.

The data changes will be formatted according to defaulted tracking options.

| Neb Intelligence - FI_McCoo                                                         | ol: Ledger - Fun                                                                                           | ids Center Balances - Bu | dget vs Actual |                       |                    |                            |                  |                            |                  | +              |
|-------------------------------------------------------------------------------------|----------------------------------------------------------------------------------------------------|--------------------------|----------------|-----------------------|--------------------|----------------------------|------------------|----------------------------|------------------|----------------|
| 🚽 Document 🗸 View 🖌 📃 🖆                                                             | 3   At   🤊 🧶                                                                                               | 100% - 1 1 /1            | ► H            |                       |                    |                            | Edit             | 🔁 Refresh Data             | a 📝 Track 👇 🍳    |                |
| Navigation Map<br>PL McCool: Ledger - Funds C<br>Ledger: Budget vs Actus<br>Summary | Page 1 of 1       Date of Last Refresh: 12/3/09         Ledger: Funds Center Balances - Budget vs. Actuals |                          |                |                       |                    |                            |                  |                            |                  |                |
|                                                                                     | Funds<br>Center Key                                                                                        | Funds Center             | Commitment     | Commitment item       | Original<br>Budget | Annual (Revised)<br>Budget | Prior<br>Balance | Current<br>Month<br>Actual | YTD<br>Actual    | YT<br>Fu<br>va |
|                                                                                     | 1011653830                                                                                                 | UNIVERSITY-GENERAL       | 402990         | Fees - Bad Debt       | (315.800.500.00)   | (315.377.077.13)           | (313.444.077.16) |                            | (313.444.077.16) | )              |
|                                                                                     |                                                                                                    | UNIVERSITY-GENERAL       | 410200         | Appro-Regular State   | (315,800,500,00)   | (315.377.077.13)           | (313,444,077,16) | 8.644.50                   | (313,435,432,66) | )<br>)         |
|                                                                                     |                                                                                                    | UNIVERSITY-GENERAL       | 410210         | Appro-State Debt Ser  | (4.649,100.00)     | (4.649.100.00)             | 0.00             | -,                         | 0.00             | ÷              |
|                                                                                     |                                                                                                    | UNIVERSITY-GENERAL       | 410220         | Appro-State Special   |                    |                            | 0.00             |                            | 0.00             | )              |
|                                                                                     |                                                                                                    | UNIVERSITY-GENERAL       | 410230         | Tobacco Approp        | (145,000.00)       | (145,000.00)               | (145,000.00)     | (250,000.00)               | (250,000.00)     | )              |
|                                                                                     |                                                                                                    | UNIVERSITY-GENERAL       | 414101         | Grants - ST Noncap    | (10,109,000.00)    | (10,109,000.00)            | 0.00             |                            | 0.00             | )              |
|                                                                                     |                                                                                                    | UNIVERSITY-GENERAL       | 422103         | Capital Gifts         | (145.000.00)       | (145.000.00)               | (145.000.00)     |                            | (145.000.00)     | )              |
|                                                                                     |                                                                                                    | UNIVERSITY-GENERAL       | 430010         | Inv Inc - Overnight   | (10,109,000.00)    | (10,109,000.00)            | (653,163.39)     | (1.51)                     | (653,164.90)     | 1              |
|                                                                                     |                                                                                                    | UNIVERSITY-GENERAL       | 430045         | Inv Inc-Bond Rev      | (2.300.00)         | (2.300.00)                 | (1.266.397.16)   | (120.652.25)               | (1.387.049.41)   | i              |
|                                                                                     |                                                                                                    | UNIVERSITY-GENERAL       | 430060         | Inv Inc Distributed   | (8,700.00)         | (8.700.00)                 | (129,208,13)     | (24,219,11)                | (153.427.24)     | )              |
|                                                                                     |                                                                                                    | UNIVERSITY-GENERAL       | 431001         | Endow Inc - Pool Inc  | (2,300.00)         | (2.300.00)                 | (5.416.12)       | (1.065.59)                 | (6.481.71)       | í              |
|                                                                                     |                                                                                                    | UNIVERSITY-GENERAL       | 431003         | Endow Inc-KY Land Gr  | (8,700.00)         | (8,700.00)                 | (2.700.00)       | (8.644.50)                 | (8,644,50)       | í.             |
|                                                                                     |                                                                                                    | UNIVERSITY-GENERAL       | 440021         | Commissions - Other   | (937.800.00)       | (937.800.00)               | (1.852.20)       | (-)                        | (1.852.20)       | )              |
|                                                                                     |                                                                                                    | UNIVERSITY-GENERAL       | 440113         | Misc. services        | (,                 |                            | (35.00)          |                            | (35.00)          | 1              |
|                                                                                     |                                                                                                    | UNIVERSITY-GENERAL       | 440114         | Handling& Svc Charges |                    |                            | (3.100.00)       | (25.00)                    | (3.125.00)       | í              |
|                                                                                     |                                                                                                    | UNIVERSITY-GENERAL       | 449030         | Other Revenue         | (937.800.00)       | (937.800.00)               | (1.037.252.05)   | (61,158,30)                | (1.098.410.35)   | )              |
|                                                                                     |                                                                                                    | UNIVERSITY-GENERAL       | 449050         | Reimbursed Costs      | ,,,                |                            | (415,420.76)     | 164.16                     | (415,256.60)     | )              |
|                                                                                     |                                                                                                    | UNIVERSITY-GENERAL       | 449060         | Over and Short        |                    |                            | 41.71            | 51.68                      | 93.39            | )              |
|                                                                                     |                                                                                                    | UNIVERSITY-GENERAL       | 449080         | Other Inc - PT ADJmt  |                    |                            | (337,800.00)     | (568.83)                   | (568.83)         | )              |
|                                                                                     |                                                                                                    | UNIVERSITY-GENERAL       | 480020         | Appro of Fund Bal     | (77,782,400.00)    | (77,782,400.00)            | (99,854,858.00)  |                            | (99,854,858.00)  | )              |
|                                                                                     |                                                                                                    | UNIVERSITY-GENERAL       | 740010         | Gr fm UKRF-Unrestric  |                    |                            | (10,568,325.00)  | (4,522,025.00)             | (15,090,350.00)  | )              |
|                                                                                     |                                                                                                    | UNIVERSITY-GENERAL       | 740100         | Trans fm UK Restric   |                    |                            | (100,000.00)     |                            | (100,000.00)     | )              |
|                                                                                     |                                                                                                    | UNIVERSITY-GENERAL       | 740120         | Trans fm UK Unrest    |                    |                            | (3,335,550.00)   |                            | (3,335,550.00)   | )              |
|                                                                                     | 4                                                                                                    | UNINED OTV OF USDAL      | 740400         | T E 1-4 1             |                    |                            | (20.240.20)      |                            | 120 240 200      | 4              |
|                                                                                     |                                                                                                    |                          |                | 111                   |                    |                            |                  |                            |                  |                |

© 2010 University of Kentucky – IRIS Training QRC BOBJ EU Track Changes – Last Update 08/16/2010 myHelp Website:

## Quick Reference Card – Business Objects Infoview Track Data Changes

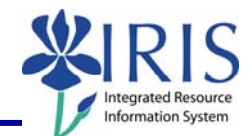

#### Hide Tracking

### To hide tracking, click **Hide Changes**

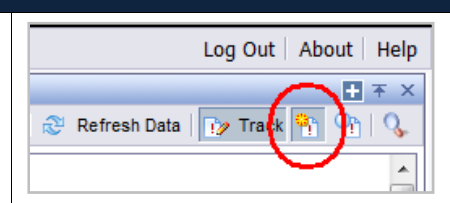

This feature allows you to control data tracking display on the report.

| ageiori             | _                        |                        |                            |                    | Date of I                  | ast Refresh: 1   | 12/3/09                    |                  |
|---------------------|--------------------------|------------------------|----------------------------|--------------------|----------------------------|------------------|----------------------------|------------------|
|                     | Ledger:                  | Funds Cente            | r Balances - Budget        | vs. Actuals        |                            |                  |                            |                  |
| funds<br>Center Key | Funds Center             | Commitment<br>item Key | Commitment item            | Original<br>Budget | Annual (Revised)<br>Budget | Prior<br>Balance | Current<br>Month<br>Actual | YTD<br>Actual    |
| 1011653830          | UNIVERSITY-GENERAL       | 402990                 | Fees - Bad Debt            |                    |                            |                  |                            |                  |
|                     | UNIVERSITY-GENERAL       | 410200                 | Appro-Regular State        | (315,800,500.00)   | (315,377,077.13)           | (313,444,077,16) | 8,644.50                   | (313,435,432,66) |
|                     | UNIVERSITY-GENERAL       | 410210                 | Appro-State Debt Ser       | (4.649,100.00)     | (4.649,100.00)             |                  |                            |                  |
|                     | UNIVERSITY-GENERAL       | 410220                 | Appro-State Special        |                    |                            | 0.00             |                            | 0.00             |
|                     | UNIVERSITY-GENERAL       | 410230                 | Tobacco Approp             |                    |                            |                  | (250,000.00)               | (250,000.00      |
|                     | UNIVERSITY-GENERAL       | 414101                 | Grants - ST Noncap         |                    |                            | 0.00             |                            | 0.00             |
|                     | UNIVERSITY-GENERAL       | 422103                 | Capital Gifts              | (145,000.00)       | (145,000.00)               | (145,000.00)     |                            | (145,000.00)     |
|                     | UNIVERSITY-GENERAL       | 430010                 | Invinc - Overnight         | (10,109,000.00)    | (10,109,000.00)            | (653, 163.39)    | (1.51)                     | (653, 164.90)    |
|                     | UNIVERSITY-GENERAL       | 430045                 | Inv Inc-Bond Rev           |                    |                            | (1,266,397.16)   | (120,652.25)               | (1,387,049.41    |
|                     | UNIVERSITY-GENERAL       | 430060                 | Invinc Distributed         |                    |                            | (129,208.13)     | (24,219.11)                | (153,427.24      |
|                     | UNIVERSITY-GENERAL       | 431001                 | Endow Inc - Pool Inc       | (2,300.00)         | (2,300.00)                 | (5,416.12)       | (1,055.59)                 | (6,481.71        |
|                     | UNIVERSITY-GENERAL       | 431003                 | Endow Inc-KY Land Gr       | (8,700.00)         | (8,700.00)                 |                  | (8,644.50)                 | (8.644.50)       |
|                     | UNIVERSITY-GENERAL       | 440021                 | Commissions - Other        |                    |                            | (1,852.20)       |                            | (1,852.20)       |
|                     | UNIVERSITY-GENERAL       | 440113                 | Misc. services             |                    |                            | (35.00)          |                            | (35.00           |
|                     | UNIVERSITY-GENERAL       | 440114                 | Handling&Svc Charges       |                    |                            | (3,100.00)       | (25.00)                    | (3,125.00)       |
|                     | UNIVERSITY-GENERAL       | 449030                 | Other Revenue              | (937,800.00)       | (937,800.00)               | (1.037,252.05)   | (61,158.30)                | (1,098,410.35)   |
|                     | UNIVERSITY-GENERAL       | 449050                 | Reimbursed Costs           |                    |                            | (415,420.76)     | 164.16                     | (415,256.60)     |
|                     | UNIVERSITY-GENERAL       | 449050                 | Over and Short             |                    |                            | 41.71            | 51.68                      | 93.39            |
|                     | UNIVERSITY-GENERAL       | 449080                 | Other Inc - PT ADJmt       |                    |                            |                  | (568.83)                   | (568.83)         |
|                     | UNIVERSITY-GENERAL       | 480020                 | Appro of Fund Bal          | (77,782,400.00)    | (77,782,400.00)            | (99,854,858.00)  |                            | (99,854,858.00)  |
|                     | UNIVERSITY-GENERAL       | 740010                 | Gr fm UKRF-Unrestric       |                    |                            | (10,568,325.00)  | (4,522,025.00)             | (15,090,350.00)  |
|                     | UNIVERSITY-GENERAL       | 740100                 | Trans fm UK Restric        |                    |                            | (100,000.00)     |                            | (100,000.00)     |
|                     | UNIVERSITY-GENERAL       | 740120                 | Trans fm UK Unrest         |                    |                            | (3,335,550.00)   |                            | (3,335,550.00)   |
|                     | LIGHT PROVIDE APRICATION | 310100                 | Washington States on Lands |                    |                            |                  |                            |                  |

#### **Changing the Tracking Format**

LOG OUL ADOUL Help + **\*** × To change the formatting of the tracking, 🈂 Refresh Data 🕌 📝 Track 🎙 click Data Tracking Options net Reference Data ct which changes you want to display and their f Cell Content Format... Cell-Content Format... Determine which changes display by using the checkboxes to the left of the type of Format... change Format... 10.0 Format... greater than or equal to 10.0 % OK Cancel Help Measures and details (numerical values only) To choose the amount of increase or Increased values \$100.00 Format... decrease, click in the checkbox and enter greater than or equal to 15.0 % the percent amount Measures and details (numerical values only) ✓ Increased values \$100.00 Format... greater than or equal to 10.0 % To make a change, select Format Decreased values \$100.00 Format... greater than or equal to 10.0 %

© 2010 University of Kentucky – IRIS Training QRC BOBJ EU Track Changes – Last Update 08/16/2010 myHelp Website:

# *Quick Reference Card – Business Objects Infoview* **Track Data Changes**

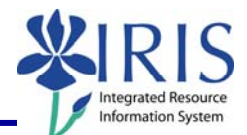

| Use the drop-downs to chang<br>style, font color, or backgrou                                                                                                    | ge the font<br>Ind color                                                                                                    | Format Cell                                                                                                    |
|----------------------------------------------------------------------------------------------------|----------------------------------------------------------------------------------------------------|----------------------------------------------------------------------------------------------------|
| Click in the checkbox to add<br>or strikethrough                                                                                                    | an underline                                                                                                    | Format Cell Font style: Font color: Bold Italic Background color: Strikethrough 153, 51, 102 Vreview S100.00 OK Cancel                                                                                                    |
| Click <b>OK</b>                                                                                                    |                                                                                                    |                                                                                                    |
| Note: Your changes will disp                                                                                                    | lay on the repc                                                                                                    | ort                                                                                                    |
| inces: Budget                                                                                                    | vs Actual                                                                                                    |                                                                                                    |
| Annual<br>net         Annual<br>Revised<br>Budget           007,291.98         1.007,<br>6.250           57,690.1         51           46,051.2         46           48,407.04         48,           206,250         2           83,433.74         83,           1,182.64         1,           43,086.89         43,           14,781.86         114,781.86           14,781.86         114,781.86 | Prior<br>Balance         Current<br>Actual         YTD<br>Actual           201.98         1,123,014.72         65,923,85         1,188,9           6.250         60,740.95         3,125         63,8           7,990.1         37,062.06         3,858,56         41,4           10,115,19         579,18         10,6         473,54         42.34           3,051.2         31,826,25         5,682,766         33,4         40.704         34,14           7,730.16         465,44         8,         50,250         198,496,85         72,388,76         210,4           94,5         -500         -500         100         433,74         -500         94,5           182,64         -500         -500         94,216         5,269,167         34,96           94,216         -500         -500         -500         -500         -500         -500           433,74         -500         -500         -500         -500         -500         -500           94,216         -500         -500         -500         -500         -500         -500         -500         -500         -500         -500         -500         -500         -500         -500         -500         -500         < | YTD<br>reservations,<br>regs         YTD<br>Fnumbrances         YTD<br>Parked<br>docs         Wailable<br>Budget           38.57         -         -181,646.59           65.95         -         -57,615.95           66.62         -         15,222.48           94.37         -         -10,694.37           73.54         -         -473.54           74.21         12,236.99           77.43         -         -6,077.43           06.89         -         -4,625.01           94.5         -         -94.5           -500         -         -           100         -         -100           1182.64         -         43,086.89           -         -         -           -         -         -           -         -         -           -         -         -           -         -         -           -         -         -           -         -         -           -         -         -           -         -         -           -         -         -           -         -         -           - |

© 2010 University of Kentucky – IRIS Training QRC BOBJ EU Track Changes – Last Update 08/16/2010

4

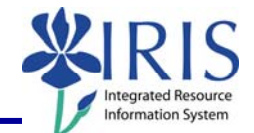

#### **Exiting the Report and Business Objects** BUSINESSOBJECTS INFOVIEW To select a different report, click 🌍 Hom 🕴 Document List | Open 🗸 | Send To 🖌 | I **Document List** Web Intelligence - FI\_McCool: Ledger - Funds ( × Windows Internet Explorer **Note:** If you have made any changes to the report, you will receive a system Are you sure you want to navigate away from this page? You will lose any unsaved modifications to this document. message. Click **OK** to continue without Press OK to continue, or Cancel to stay on the current page. saving changes. Click Cancel to return to the document and save your changes. ОК Cancel Welcome: To exit the report and Business Objects, Log Out | bout | Help click Log Out $+ + \times$ esh Data | 🎲 Track 🐐 🖣 🍳 🕀 Convert 🔻 🛃 Select Click to close the window Page 🔻 🙆 Tools 🔻 myUK Click Launch Pad to return to the main myUK tab dent Services St myReports myReports

5